## 職工福利機構線上資料異動申請操作說明(簡明版)

| 申請       | 操作說明                                                                                                    |
|----------|----------------------------------------------------------------------------------------------------|
| <u> </u> | 1 法 2 然 4 前 「 然 十 石 毛 谷 4 何 8 第 8 年 6 年 6 年 7 年 1 年 1 年 1 年 1 年 1 年 1 年 1 年 1 年 1                                                                                               |
|          | 1. 進八旁動部 劳工 個 剂 頁 訊 網 登 官 珪 系 統 」 ( 網 址 ·                                                                                                    |
|          | Imps.//wis.moi.gov.tw/wrweb/mdex.aspx )。                                                                                                    |
|          | 2. 新进【貝州共期中钥】,制八 公司的」宮州事系统 - 姗 號 久 盗 嗬<br>(第1-4 年日 + 2 休, 家 理 药 机 4 休 4 依 4 理 · 上 依 4 家 理 後 書 亡                                                                                 |
| - 、      | (第1天使用本示統, 盗啊俱政為統确後4啊, 如修议盗啊後退心 ====================================                                                                                                    |
| 進        |                                                                                                    |
| 系        | 前易改立中动操作手杆 特易首外革动中动操作手册                                                                                                    |
| 統        | ★最新消息★ ●請告篇時書 ②依職工程利委員會經驗準則第19條規定,職工程利 □ 11 年 11 年 11 年 11 年 11 年 11 年 11 年 11                                                                                                  |
|          | 会員會選び分走波行)和一個川內,被技士子波貫施。<br>計畫之內對,總委員會議外推通他。我請主管機關<br>備畫。請各本業單位協委會議外於97年12月31日前<br>文士公共「含社會動力時。如何因為中陸自常和語                                                                       |
|          | 二年末300 天村市功下省」为9 307 (2),5 4 日秋位<br>作業。<br>(注意一次使用水系统,强先許納氯賢【中講作業演藝                                                                                                    |
|          | 表描下載 及注思事項]中於『注思事項, 說明、 ③本系純新增密碼安全管制, 原已成立職工場到委員會                                                                                                    |
|          | 党見問題QeA 之事繁厚化集编入溶碼引可作業,如事繁厚化對溶碼 方が長可可以重建約問先統管理人員 02-25564035 御房 約 といた保密料 たみけ。                                                                                                   |
| ニ、       | 1.點選【線上備案申請】 【著料集計 4 講】 除上異物注意事項 資料查測(除上備案申請) 進度查詢 回首頁                                                                                                    |
| 填        | 2.先填【備案申請書】:                                                                                                    |
| 備        | (1)先填文號,由貴單位自自行編號( <u>輸入文字或數字</u> )。                                                                                                    |
| 案        | (2)再填寫申請書上未反灰的全部欄位。                                                                                                    |
| 申        | (3)記得勾選【備案事由】(請勾決算書變更、會議記錄變更)及                                                                                                    |
| 請        | 【附件】(請勾決算書、職工福利委員會會議記錄)。                                                                                                    |
| 書        | 2.填寫完畢請按「送出」鍵。                                                                                                    |
|          | 資料報勤申請     儀案申請書     提撥記錄     年度工作計劃     參與一聯合福利委員會一名單       組織章程     選攀辦法     關會通知     會議記錄     預算書     決算書     報表列印       委員名單     概況調查表     異動注意事項     異動情形     修改密碼     回首頁 |
|          | 您的表單已經送出!                                                                                                    |
| =、       | 當您已將備案事由中有勾選的項目都發打完畢後,請記得一定要回<br>到 職工福利委員會備案申請書處按下表單最右下角的確定所有附<br>任意規集日本計定要除領,這處任主法擁購關條於任金理書面合力設                                                                                |
| 一<br>埴   |                                                                                                    |
| 兴附       | 1.點選緣底白字的方框(如上圖), 填寫雲異動之附件:                                                                                                    |
| 件        | (1)報備100年度經費決算書,請點選【經費收支決算書】及【會議                                                                                                    |
| .,       | 記錄(檢討100年度收支決算的會議)]。                                                                                                    |
|          | (2)您如欲報備1個以上的會議紀錄,請選擇不同會議記錄類別。                                                                                                    |
|          | 2.每一附件填寫完成請按「儲存」鍵。                                                                                                    |
| 四、       |                                                                                                    |
| 送審       | 回【職工福利機構備案申請書】,按「送審」鍵。                                                                                                    |
| 五、       | 1.可利用【報表列印】功能,點選印表機圖示列印資料備用。                                                                                                    |
| 列印       | 2.若需其它空白表格請自行至【表單下載】處下載。                                                                                                    |
| 供參       | 3.紙本無須再行郵寄到本局。                                                                                                    |